| Sydonia                                                     |
|-------------------------------------------------------------|
| Direction des technologies et des services de l'information |
|                                                             |

| Référence de document :  | Changement d'imprimante par défaut           |
|--------------------------|----------------------------------------------|
| Nom de fichier :         | Sydonia_Changement_imprimante_par_defaut.doc |
| Version :                |                                              |
| Date dernière révision : | 30/09/2011                                   |
| Nombre de pages :        | 7                                            |

# Changement d'imprimante par défaut

# Sydonia

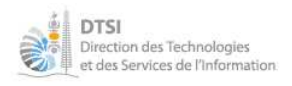

# **Sommaire**

| PRÉ-REQUIS                | 2 |
|---------------------------|---|
| PRÉSENTATION              | 2 |
| PROCÉDURE DE MODIFICATION | 2 |
| Lancer le lanceur Svdonia | 2 |
| Lancer Asydoctor          | 3 |
| CONTACTS                  | 7 |

# Pré-requis

✓ Le client Sydonia doit être installé.

### **Présentation**

Le but de cette procédure consiste à vous permettre de choisir une imprimante différente de l'imprimante Windows par défaut pour l'impression des documents issus de Sydonia.

## Procédure de modification

#### Lancer le lanceur Sydonia

|                 | 1            | Nouveau document Office   | 💼 SYDONIA | • 🍂 | Lanceur Sydonia BRK (PROD)                        |
|-----------------|--------------|---------------------------|-----------|-----|---------------------------------------------------|
|                 |              | Ouvrir un document Office |           | 0   | Suppor: en ligne de L'afficeur Sydonia BRK (PROD) |
|                 | 3            | Activation de Windows     |           |     |                                                   |
|                 |              | Q-Dir                     |           |     |                                                   |
|                 | R            | PowerDesk 7               |           |     |                                                   |
|                 | 1            | Programmes +              |           |     |                                                   |
| onne            | 3            | Documents +               |           |     |                                                   |
| isso:           | ₫-           | Paramètres +              |           |     |                                                   |
| Prof            | $\mathbf{P}$ | Rechercher +              |           |     |                                                   |
| ХP              | 0            | Aide et support           |           |     |                                                   |
| swop            | đ            | Exécuter                  |           |     |                                                   |
| E S             | 0            | Arrêter                   | -         |     |                                                   |
| <del>8)</del> c | )émari       | rer 🞯 🌽 🕱 📝 🔗 🗟 🍅 🕯       |           |     |                                                   |

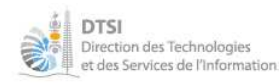

#### Lancer Asydoctor

| 🍂 v.1.2  | 3.28.0 (F1> A propos) 📃 🗖      | x |
|----------|--------------------------------|---|
| ١        | Version production (Opérateur) |   |
| <u>_</u> | MODBRK                         |   |
| 2        | MODTRB                         |   |
| 8.       | ASYVER                         |   |
|          |                                |   |
| ۵        | ASYPRINT                       |   |
| •        | ASYREPORT                      |   |
| 9        | DORADE                         |   |
| 27       | DOCUMENTS PDF                  |   |
| 9        | SITE WEB                       |   |
|          | ASYDOCTOR                      |   |
| 1        | RESTAURER                      |   |
|          | Basculer en mode icônes        |   |

1. Sélectionner Asyprint

| v         | euillez sélectionner le programme à l'origine                                                                                  | de l'erreur |
|-----------|----------------------------------------------------------------------------------------------------|-------------|
|           | 🔘 Modules Sydonia (MODBRK, MODTRB,)                                                                                            |             |
| Θ         | <ul> <li>ASYPrint (Impression))</li> <li>ASYStart (Le lanceur Sydonia)</li> <li>VPN CheckPoint (Connexion Internet)</li> </ul> | 0           |
| Précédent |                                                                                                    | Suivant     |

#### Puis suivant

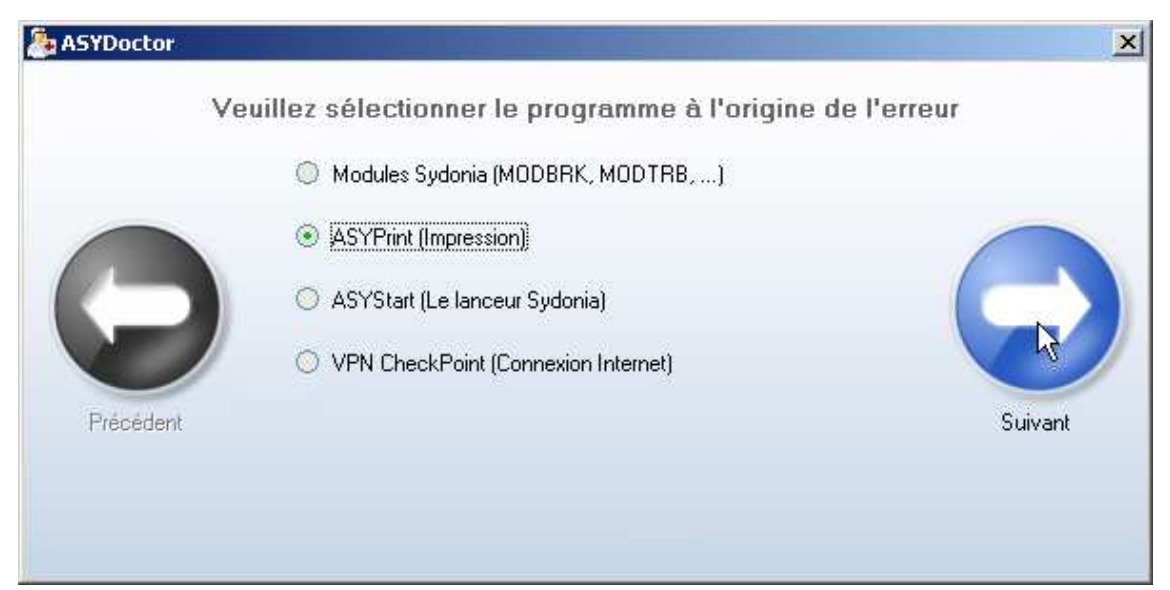

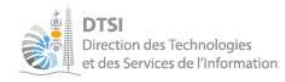

2. Choisir Sélectionner une imprimante pour chaque document

| http://www.asyboctor | A REAL PROPERTY OF A REAL PROPERTY OF A REAT | ×                 |
|----------------------|----------------------------------------------------------------------------------------------------|-------------------|
|                      | ASYPrint - Quels sont les problèmes rencontrés ?                                                                                                    |                   |
|                      | Je ne peux pas lancer ASYPrint.                                                                                                    |                   |
| 0                    | <ul> <li>Je ne peux pas imprimer.</li> <li>Sélectionner une imprimante pour chaque document.</li> </ul>                                                                                                    | $\mathbf{\Theta}$ |
| Précédent            |                                                                                                    | Suivant           |
|                      |                                                                                                    |                   |

#### Puis suivant

| SYDoctor  |                                                   | ×       |
|-----------|---------------------------------------------------|---------|
|           | ASYPrint - Quels sont les problèmes rencontrés ?  |         |
|           | Je ne peux pas lancer ASYPrint.                   |         |
|           | 🔘 Je ne peux pas imprimer.                        |         |
| Θ         | Sélectionner une imprimante pour chaque document. |         |
| Précédent |                                                   | Suivant |
|           |                                                   |         |
|           |                                                   |         |

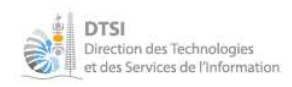

#### 3. Lancer la réparation

|             | Désultat du disassotiaus                                                              |   |                      |
|-------------|---------------------------------------------------------------------------------------|---|----------------------|
|             | L'assistant va modifier le fichier \Module impression\model\format.ini                | * |                      |
| Recommencer | Cliquez sur le bouton "lancez la réparation" et suivez les instructions<br>suivantes. |   | Lancer la réparation |
|             |                                                                                       | ¥ |                      |

4. Choisir le type de document pour lequel vous souhaitez réaffecter une imprimante.

|             | Configuration de l'imprimante dans Asyp                            | rint                              |
|-------------|--------------------------------------------------------------------|-----------------------------------|
|             | -Veuillez sélectionner votre imprimante<br>DAU                     |                                   |
|             | Imprimante par défaut                                              | •                                 |
|             | Bulletin de liquidation                                            | 100                               |
|             | Imprimante par défaut                                              | -                                 |
|             | Bordereau compte de crédit                                         |                                   |
|             | Imprimante par défaut                                              |                                   |
| Recommencer | Autres documents                                                   | Appliquer la                      |
|             | Imprimante par défaut                                              | <ul> <li>configuration</li> </ul> |
| Recommencer | Imprimante par défaut<br>Autres documents<br>Imprimante par défaut | Applique<br>configura             |

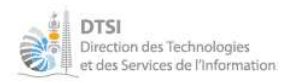

La liste des imprimantes possibles, suivant votre poste de travail, s'affiche.

| SYDoctor    |                                                                                                    | ×                          |
|-------------|----------------------------------------------------------------------------------------------------|----------------------------|
|             | Configuration de l'imprimante dans Asyprint                                                                                                    |                            |
| Recommencer | Veuillez sélectionner votre imprimante<br>DAU<br>Imprimante par défaut<br>Imprimante par défaut<br>Snaglt 9<br>Snagit 10<br>PDFCreator<br>PDF995<br>Microsoft XPS Document Writer<br>Microsoft Office Document Image Writer<br>HP LaserJet 2300 Series PCL 6<br>Amyuni Document Converter | Appliquer la configuration |

#### Choisir l'imprimante souhaitée.

| ASYDoctor   |                                                                                                    | ×                          |
|-------------|----------------------------------------------------------------------------------------------------|----------------------------|
|             | Configuration de l'imprimante dans Asyprint                                                                                                    |                            |
| Recommencer | Veuillez sélectionner votre imprimante<br>DAU<br>Imprimante par défaut<br>Imprimante par défaut<br>Snaglt 9<br>Snagit 10<br>PDFCreator<br>PDF995<br>Microsoft XPS Document Writer<br>Microsoft Office Document Image Writer<br>HP Lased et 2300 Series PCL 6<br>Amyuni Document Converter | Appliquer la configuration |

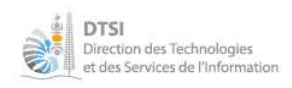

#### Puis appliquer la configuration

|             | Configuration de l'imprimante dans Asyprin     | ıt            |
|-------------|------------------------------------------------|---------------|
|             | -Veuillez sélectionner votre imprimante<br>DAU |               |
| $\Theta$    | HP LaserJet 2300 Series PCL 6                  |               |
|             | Bulletin de liquidation                        | 100           |
|             | PDFCreator                                     |               |
|             | Bordereau compte de crédit                     |               |
|             | Imprimante par défaut                          |               |
| Recommencer | Autres documents                               | Appliquer la  |
|             | Imprimante par défaut                          | configuration |
|             |                                                |               |

La configuration est terminée à l'apparition de la fenêtre suivante :

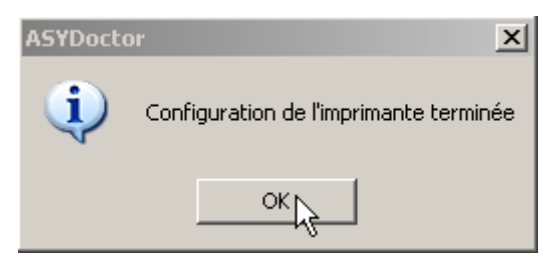

## Contacts

En cas de problème de compréhension de la procédure faites appel à votre informaticien. Si le problème subsiste alors vous pouvez faire appel au support technique de Sydonia :

• Courriel : <u>sydonia.dtsi@gouv.nc</u>